## Managing Completed Forms

Last Modified on 01/28/2025 11:46 am EST

1. A patient will be able to submit a form to your practice by accessing the URL, filling out the appropriate fields, and clicking **Submit**.

2. Once the Form is submitted, it will arrive in the Inbox with a purple banner, labeled as a Form.

| C @ ADDRESS BOOK COMPOSE P TEXT MESSAGE VIDEO CHAT             |                                                                             |               | ■ TYPES * | ♦ TAGS * | IIII SPACES + | #A QUEUES +    | ≎ SORT≁      | Search                 | Q |
|----------------------------------------------------------------|-----------------------------------------------------------------------------|---------------|-----------|----------|---------------|----------------|--------------|------------------------|---|
| Form Tue 01/28/25 11:37 AM                                     | 🔖 Intake Form                                                               |               |           |          | Lau           | urie Test Samp | e (1990-12-0 | 8, Chart # SAJA000001] | ) |
| to: Form Responses<br>from: Laurie Test Sample (1990-12-08, Ch | Form:Intake Form                                                            |               |           |          |               |                |              |                        |   |
| 🦪 Send Item                                                    | Personal Information                                                        |               |           |          |               |                |              |                        |   |
|                                                                | First Name                                                                  | Laurie        |           |          |               |                |              |                        |   |
| 1 Archive                                                      | Middle Name                                                                 | skipped       |           |          |               |                |              |                        |   |
| Comment                                                        | Last Name                                                                   | Sample        |           |          |               |                |              |                        |   |
|                                                                | Date of Birth                                                               | 1992-01-02    |           |          |               |                |              |                        |   |
| Create ROI Request                                             | State                                                                       | MD            |           |          |               |                |              |                        |   |
| More                                                           | Medical History                                                             |               |           |          |               |                |              |                        |   |
| " More                                                         | Please enter your medical history. Include as much information as possible. |               |           |          |               |                |              |                        |   |
|                                                                | Allergies                                                                   | None.         |           |          |               |                |              |                        |   |
|                                                                | Do you smoke?                                                               | no            |           |          |               |                |              |                        |   |
|                                                                | Do you have a fever                                                         | No            |           |          |               |                |              |                        |   |
|                                                                | Please check all that apply                                                 | Heart Disease |           |          |               |                |              |                        |   |
|                                                                | Rate your experience                                                        | 4/5           |           |          |               |                |              |                        |   |
|                                                                | Upload any necessary images                                                 | skipped       |           |          |               |                |              |                        |   |
|                                                                | Sign Here                                                                   | $\partial$    |           |          |               |                |              |                        |   |

3. You can then choose one of the following common actions:

- 'Send Item' to the patient's chart in a connected EHR
- Route to a queue or person under 'Actions'
- Tag the item for another user to take action
- Fax or text to a referral practice or physician